# SIEMENS

Application Description •05/2015

# Remote Access to SIMATIC HMI Comfort Panels

Integrated HMI web server

https://support.industry.siemens.com/cs/ww/en/109476153

### Warranty and Liability

#### Note

The Application Examples are not binding and do not claim to be complete with regard to configuration, equipment or any contingencies. The Application Examples do not represent customer-specific solutions. They are only intended to provide support for typical applications. You are responsible for the correct operation of the described products. These Application Examples do not relieve you of the responsibility of safely and professionally using, installing, operating and servicing equipment. When using these Application Examples, you recognize that we cannot be made liable for any damage/claims beyond the liability clause described. We reserve the right to make changes to these Application Examples at any time and without prior notice. If there are any deviations between the recommendations provided in this Application Example and other Siemens publications – e.g. catalogs – the contents of the other documents have priority.

We do not accept any liability for the information contained in this document.

Any claims against us – based on whatever legal reason – resulting from the use of the examples, information, programs, engineering and performance data etc., described in this application example will be excluded. Such an exclusion will not apply in the case of mandatory liability, e.g. under the German Product Liability Act ("Produkthaftungsgesetz"), in case of intent, gross negligence, or injury of life, body or health, guarantee for the quality of a product, fraudulent concealment of a deficiency or breach of a condition which goes to the root of the contract ("wesentliche Vertragspflichten"). The compensation for damages due to a breach of a fundamental contractual obligation is, however, limited to the foreseeable damage, typical for the type of contract, except in the event of intent or gross negligence or injury to life, body or health. The above provisions do not imply a change of the burden of proof to your detriment.

Any form of duplication or distribution of these Application Examples or excerpts hereof is prohibited without the expressed consent of Siemens Industry Sector.

Security information Siemens provides products and solutions with industrial security functions that support the secure operation of plants, solutions, machines, equipment and/or networks. They are important components in a holistic industrial security concept. With this in mind, Siemens' products and solutions undergo continuous development. Siemens recommends strongly that you regularly check for product updates.

For the secure operation of Siemens products and solutions, it is necessary to take suitable preventive action (e.g. cell protection concept) and integrate each component into a holistic, state-of-the-art industrial security concept. Third-party products that may be in use should also be considered. For more information about industrial security, visit http://www.siemens.com/industrialsecurity.

To stay informed about product updates as they occur, sign up for a productspecific newsletter. For more information, visit http://support.automation.siemens.com.

### **Table of Contents**

| Wa | Narranty and Liability |   |  |  |
|----|------------------------|---|--|--|
| 1  | Task                   | 4 |  |  |
| 2  | Solution               | 5 |  |  |
| 3  | Procedure              | 8 |  |  |
| 4  | Links & Literature     | 9 |  |  |
| 5  | History                | 9 |  |  |
|    |                        |   |  |  |

### 1 Task

Since you cannot connect a physical storage medium to the operator panel from the distance, you need another way of exporting and importing the data of the operator panel (e.g. recipes), or access the files stored on the operator panel (e.g. archive).

You wish to read the system messages of the operator panel for diagnostic purposes. You can, for example, remotely analyze errors in the configuration that only occur during runtime and adjust the project, if necessary.

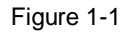

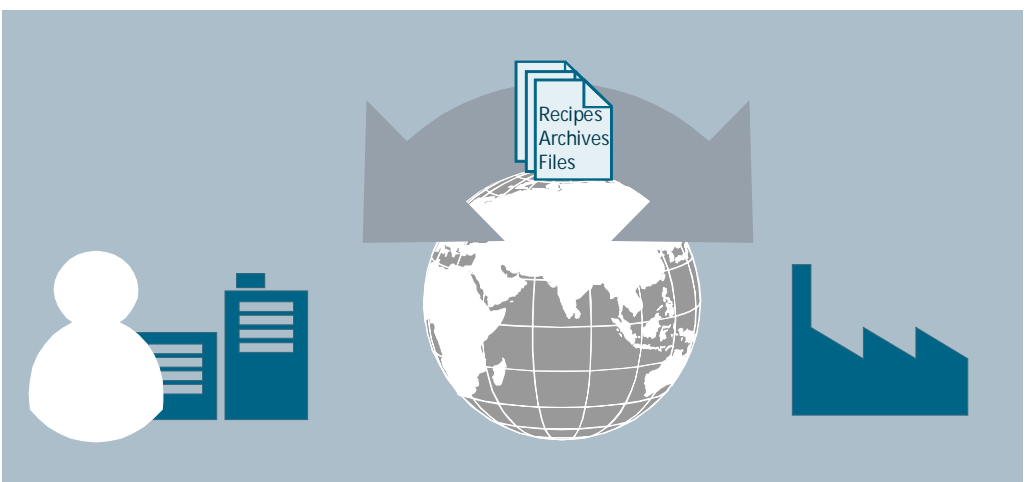

### 2 Solution

#### Description

The SIMATIC HMI Comfort Panel provides an integrated, free of charge web server. You can use it to display the standard service pages of the operator panel in the Internet Explorer without additional configuration workload.

#### Service pages

The following service page contains the SIMATIC HMI Comfort Panel:

• Start.html

On the start page, general information such as the operating system version of the SIMATIC HMI Comfort Panel is displayed.

Figure 2-1

| SIEMENS                   | SIMATIC HMI Miniweb on HM  | /I_Panel           |  |  |
|---------------------------|----------------------------|--------------------|--|--|
| Name<br>Passwort<br>Login | Miniweb Start Page         |                    |  |  |
| ▶ Start page              | Welcome on HMI_Panel       |                    |  |  |
| Remote Control            | Device Status of HMI_Panel |                    |  |  |
| Control Functions         | The runtime is running     |                    |  |  |
| System                    | General Device Information |                    |  |  |
| Diagnostics               | Device Type                | TP1200 Comfort     |  |  |
| Process Data              | Image version              | V13.00.01.02_04.01 |  |  |
| Elle Deserves             | Bootloader version         | 1.08               |  |  |
| File Browser              | Bootloader release date    | 25.3.2011          |  |  |
|                           | Device Name                | HMI_Panel          |  |  |
|                           |                            |                    |  |  |

• RemoteControl.html:

You can start the Sm@rtClient via this page.

Figure 2-2

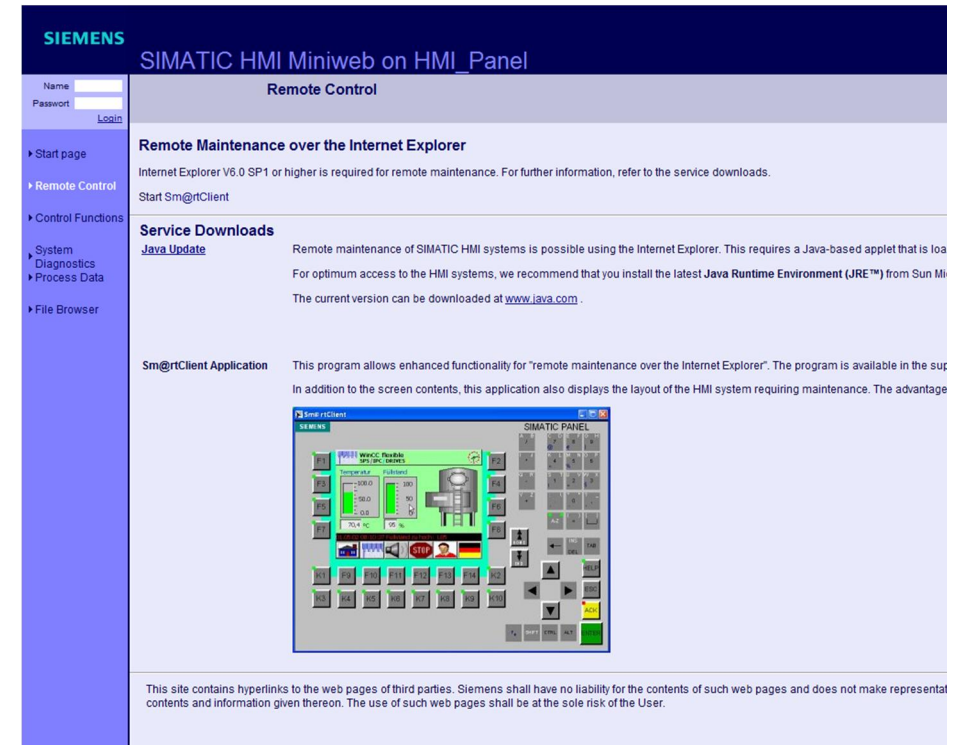

Control.html

You can export/import recipe and user data, as well as start or stop the runtime of the operator panel.

Figure 2-3

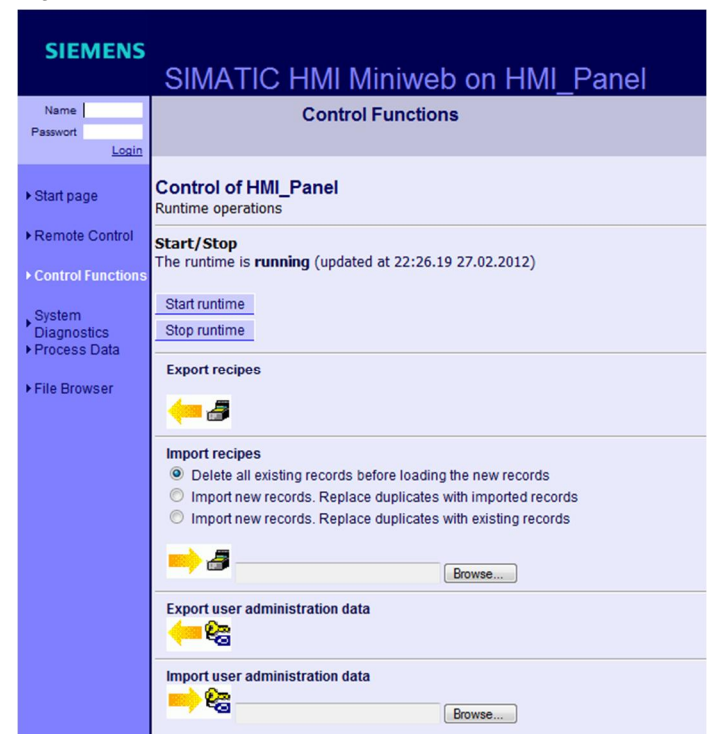

#### • StatusDetails.html

The system messages of the SIMATIC HMI Comfort Panel are displayed here. Figure 2-4

| SIEMENS<br>SIMATIC HMI Miniweb on HMI_Panel |                                 |                     |       |                                                                                  |
|---------------------------------------------|---------------------------------|---------------------|-------|----------------------------------------------------------------------------------|
| Name Passwort Login                         | System Diagnostics              |                     |       |                                                                                  |
| ▶ Start page                                | System diagnostics of HMI_Panel |                     |       |                                                                                  |
| ▶ Remote Control                            | message number                  | timestamp           | state | message text                                                                     |
| 1 October 1 Frankland                       | 140001                          | 27.02.2012 22:24:59 | I.    | Connection disconnected: HMI_Connection_2, Station 172.16.35.18, Rack 0, Slot 1. |
| Control Functions                           | 290054                          | 27.02.2012 22:24:57 | 1     | Import of data records successfully completed.                                   |
| Svetom                                      | 290053                          | 27.02.2012 22:24:51 | 1     | Import of data records started.                                                  |
| Diagnostics                                 | 110001                          | 27.02.2012 22:24:48 | 1     | Change to operating mode 'online'.                                               |
| ▶ Process Data                              | 70018                           | 27.02.2012 22:24:48 | 1     | User administration imported successfully.                                       |
|                                             | 70022                           | 27.02.2012 22:24:48 | 1     | User administration import started.                                              |
| ► File Browser                              | 80028                           | 27.02.2012 22:24:47 | 1     | Log initialization started.                                                      |
|                                             | 270006                          | 27.02.2012 22:24:46 | 1     | Project modified: Alarms cannot be restored from the persistent alarm buffer.    |
|                                             |                                 |                     |       |                                                                                  |

Browse.html

You can access the file system of the SIMATIC HMI Comfort Panel via this page and load files from or to the device or the storage medium (USB stick/SD card).

Figure 2-5

| SIEMENS                                 | SIMATIC HMI Miniweb on HMI_Panel               |
|-----------------------------------------|------------------------------------------------|
| Name                                    | File Browser                                   |
| Passwort Login                          |                                                |
| ▶ Start page                            | File Browser of HMI_Panel                      |
| Remote Control                          | Name                                           |
| Control Functions                       | Temp     Storage Card                          |
| System<br>Diagnostics<br>▶ Process Data | Storage Card2 Storage Card CF Storage Card MMC |
| File Browser                            | Storage Card SD     Storage Card USB           |
|                                         |                                                |

### 3 Procedure

Table 3-1

| No. | Action                                                                                                    |  |  |
|-----|----------------------------------------------------------------------------------------------------|--|--|
| 1.  | Open the WinCC (TIA Portal) project.                                                                                                    |  |  |
| 2.  | In the project tree, you double-click on the "Runtime settings" of the operator panel.                                                                                                    |  |  |
| 3.  | Go to the "Services" menu and activate the "HTML pages" checkbox in the "Diagnostics" area.                                                                                                    |  |  |
|     | evices                                                                                                    |  |  |
|     | General Services                                                                                                    |  |  |
|     | Image: Mile 1 [TP1200 Co     Screens     Remote control       Image: Mile 2 diagn     Screens     Remote control       Image: Mile 2 diagn     Good Man     Start Sm@rtSe                                                                                                    |  |  |
|     | Y Runtime settings     Alarms       Screens     User admi       Language     OPC settings         OPC settings     HITTP channel :                                                                                                    |  |  |
|     | ™a Connections     Tag settings       ™ HMI alarms     ₩eb service S                                                                                                    |  |  |
|     | Historical data Diagnostics HTML pages HTML pages                                                                                                    |  |  |
| 4.  | Transfer the project to the operator panel.                                                                                                    |  |  |
| 5.  | Open the system control of the operator panel by pressing the "Settings" button in the Start Center.                                                                                                    |  |  |
| 6.  | Open "WinCC Internet Settings".                                                                                                    |  |  |
|     | WinCC<br>Intern                                                                                                    |  |  |
| 7.  | Go to the "Web Server" tab. Activate the "Start automatically after booting" checkbox, if the web server shall start together with the operator panel and not later together with Runtime. Activate "Close with Runtime", if the web server shall be terminated together with the runtime. Click on the "User Administration" button. |  |  |
|     | WinCC Internet Settings 0K X                                                                                                    |  |  |
|     | Tag authenticate Tag access                                                                                                    |  |  |
|     | Authentication required     Read only                                                                                                    |  |  |
|     | User Administration                                                                                                    |  |  |
|     | Start automatically<br>after booting<br>Close with Runtime                                                                                                    |  |  |
| 8.  | Assign a secure password for the Administrator account and create further users for access to the web server, if necessary. In the "Authorizations" tab you specify the user rights.                                                                                                    |  |  |
| 9.  | Call the web server of the operator panel by entering "http://IP address of the operator unit" in the address bar of the Internet Explorer.                                                                                                    |  |  |
| 10. | Log in with the user details of a user created in step 8.                                                                                                    |  |  |
| 10. | Log in with the user details of a user created in step 8.                                                                                                    |  |  |

### 4 Links & Literature

#### Table 4-1

|     | Торіс                              | Title                                                   |
|-----|------------------------------------|---------------------------------------------------------|
| \1\ | Siemens Industry<br>Online Support | http://support.automation.siemens.com                   |
| \2\ | Download page of the entry         | https://support.industry.siemens.com/cs/ww/en/109476153 |

## 5 History

Table 5-1

| Version | Date    | Modifications |  |
|---------|---------|---------------|--|
| V1.0    | 05/2015 | First version |  |